# Manter Funcionalidade

O objetivo desta funcionalidade é permitir a manutenção (alteração ou exclusão) da funcionalidade para acesso ao sistema. Ela pode ser acessada via **Menu do Sistema** através do caminho: **GSAN** > **Segurança** > **Acesso** > **Manter Funcionalidade**. Feito isso, o sistema acessa a tela de filtro abaixo:

### Observação

|                      | 🥝 Gsan -> Seguranca -> Acesso -> Fu       | ncionalidade -> Manter Funcionalida |
|----------------------|-------------------------------------------|-------------------------------------|
| Filtrar Funcio       | nalidade                                  |                                     |
|                      |                                           |                                     |
| Para manter a(s) fun | cionalidades(s), informe os dados abaixo: | 🗹 Atualiza                          |
| Código:              | 1 A A A A A A A A A A A A A A A A A A A   |                                     |
|                      |                                           |                                     |
| Descrição:           | 8                                         |                                     |
| Módulo:              | T                                         |                                     |
| Ponto de Entrada:    | ○ Sim ○ Não                               |                                     |
|                      |                                           | Filtrar                             |
|                      |                                           |                                     |
|                      |                                           |                                     |
|                      |                                           |                                     |
|                      |                                           |                                     |

Marque o checkbox do campo **Atualizar** para que o sistema exiba a tela **Atualizar Funcionalidade**, caso só exista um registro que atenda aos parâmetros de pesquisa informados. Caso o checkbox esteja desmarcado e mais de um registro atenda aos parâmetros de pesquisa, será exibida a tela **Manter Funcionalidade**, onde será possivel escolher qual o registro deve ser atualizado, clicando no *link* do campo **Descrição da Funcionalidade**.

Dito isso, informe os parâmetros que julgar necessários e clique no botão **Filtrar**. Com base nos parâmetros informados nos campos, é exibida a tela abaixo, contendo os registros que atenderam ao filtro de pesquisa:

1/6

| Todos                                             | Código | Módulo      | Descrição da Funcionalidade                             | Ponto de Entrada |
|---------------------------------------------------|--------|-------------|---------------------------------------------------------|------------------|
|                                                   | 1063   | OPERACIONAL | Inserir Producao de Agua                                | SIM              |
|                                                   | 1064   | OPERACIONAL | Manter Producao de Agua                                 | SIM              |
|                                                   | 1125   | RELATORIOS  | R0857 - Arrecadacao das<br>Multas de Autos de Infracao  | SIM              |
|                                                   | 1246   | RELATORIOS  | R0957 - Relatorio de<br>Acompanhamento de Leiturista    | SIM              |
|                                                   | 1022   | OPERACIONAL | Manter Tipo de Tratamento de<br>Sistema de Esgoto       | SIM              |
|                                                   | 1037   | OPERACIONAL | Inserir Zona de Pressao                                 | SIM              |
|                                                   | 2085   | FATURAMENTO | Informar Imovel em Programa<br>Incentivo                | SIM              |
|                                                   | 1075   | GERENCIAL   | Resumo Corporativo Varios<br>Anos                       | SIM              |
|                                                   | 1886   | FATURAMENTO | Inserir Comunicado Conta                                | SIM              |
|                                                   | 1940   | RELATORIOS  | Relatorio Deferimento Periodo /<br>Diferimento Anterior | SIM              |
| 1 2 3 4 5 [Próximos] [80]   Remover Voltar Filtro |        |             |                                                         |                  |

@ Gsan -> Seguranca -> Acesso -> Funcionalidade -> Manter Funcionalidade

Para excluir um ou mais itens da tela acima, marque no(s) checkbox(s) correspondente(s) ou

selecione todos os itens clicando no *link* **Todos**. Em seguida, clique no botão **Remover**. Para atualizar os dados da produção de água, clique no *link* correspondente do campo **Descrição da Funcionalidade**. Feito isso, o sistema acessa a tela para atualização:

| Atualizar Funcior                                                         | nalidade                                |         |  |  |
|---------------------------------------------------------------------------|-----------------------------------------|---------|--|--|
| Para atualizar a funcionalidade, informe os dados abaixo:<br>Código: 1037 |                                         |         |  |  |
| Número Ordem Menu:                                                        | 999999999999                            |         |  |  |
| Descrição: *                                                              | Inserir Zona de Pressao                 |         |  |  |
| Descrição Abreviada:*                                                     | ExInZoPre                               |         |  |  |
| Caminho Menu:*                                                            | Gsan/Operacional                        |         |  |  |
| Caminho URL:*                                                             | exibirInserirZonaPressaoAction.do       |         |  |  |
| Módulo:*                                                                  | OPERACIONAL •                           |         |  |  |
| Nova Janela:*                                                             | ◯ Sim ● Não                             |         |  |  |
| Indicador de Uso<br>OLAP:*                                                | ⊖ Ativo . Inativo                       |         |  |  |
| Ponto de Entrada:*                                                        | 🖲 Sim 💛 Não                             |         |  |  |
| Categoria da<br>Funcionalidade:*                                          | 77 OPERACIONAL                          | 9       |  |  |
| Dependências:                                                             | Adic                                    | ionar   |  |  |
| Remover                                                                   | Funcionalidade                          |         |  |  |
| * Campos obrigatórios                                                     |                                         |         |  |  |
| Voltar Desfazer C                                                         | Cancelar Atua                           | alizar  |  |  |
|                                                                           | Versão: 3.27.1.0 (Batch) 02/07/2018 - 9 | 9:28:41 |  |  |

Agora, faça as modificações que julgar necessárias (para detalhes sobre o preenchimento dos

campos clique **AQUI**). Em seguida, clique no botão <u>Atualizar</u>. O sistema efetua algumas validações:

1.

Verificar existência da descrição:

1.

Caso a descrição já exista, o sistema exibe a mensagem: A descrição « descrição » já existe para outra funcionalidade. Informe outra.

2.

Validar caminho U.R.L.

1.

Caso o caminho U.R.L. informado não esteja dentro do padrão, o sistema exibe a mensagem: *Caminho U.R.L. inválido. Informe outro*.

3.

Verificar existência de dados:

1.

Caso não exista a tabela na base de dados, o sistema exibe a mensagem: *Tabela « nome da tabela » inexistente* e cancela a operação.

2.

Caso a tabela esteja sem dados, o sistema exibe a mensagem: *Tabela « nome da tabela » sem dados para seleção* e cancela a operação.

4.

Verificar preenchimento dos campos:

1.

Caso o usuário não informe ou selecione o conteúdo de algum campo necessário à atualização da funcionalidade, o sistema exibe a mensagem: *Informe « nome do campo que não foi preenchido ou selecionado »*.

5.

Atualização realizada por outro usuário:

1.

Caso o usuário tente atualizar uma funcionalidade já atualizada durante a manutenção corrente, o sistema exibe a mensagem: *Essa funcionalidade foi atualizada por outro usuário. Realize uma nova atualização*.

6.

Funcionalidade possui vínculos no sistema:

1.

Caso o usuário tenha selecionado uma funcionalidade que possua outros vínculos no sistema, o sistema exibe a mensagem: *Não é possível excluir a(s) funcionalidade (s) selecionada(s) devido a vínculos com outras informações*.

7. Verificar sucesso da transação:

verit 1.

Caso o código de retorno da operação efetuada no banco de dados seja diferente de zero, o sistema exibe a mensagem conforme o código de retorno; caso contrário, exibe a mensagem « *descrição da função » efetuada com sucesso*.

8.

Verificar existência da funcionalidade:

1.

Caso a funcionalidade não exista, o sistema exibe a mensagem: *Funcionalidade inexistente. Informe outra*.

## Tela de Sucesso

Sucesso

Funcionalidade 1037 atualizado com sucesso.

Menu Principal

Realizar outra Manutenção Funcionalidade

## **Preenchimento dos Campos**

| Campo                          | Preenchimento dos Campos                                                                                                    |  |
|--------------------------------|----------------------------------------------------------------------------------------------------|--|
| Código                         | Campo preenchido pelo sistema; não permite alteração.                                                                                                    |  |
| Número de Ordem do<br>Menu     | Campo obrigatório. Informe o número de ordem da disposição da<br>funcionalidade no menu.                                                                                                    |  |
| Descrição                      | Campo obrigatório. Informe o nome da funcionalidade.                                                                                                    |  |
| Descrição Abreviada            | Campo obrigatório. Informe a descrição abreviada da funcionalidade.                                                                                                    |  |
| Caminho Menu                   | nho Menu Campo obrigatório. Informe o caminho do Menu para se chegar à funcionalidade.                                                                                                    |  |
| Caminho U.R.L.                 | Campo obrigatório. Informe o caminho da U.R.L. de acordo com o padrão.                                                                                                    |  |
| Módulo                         | Campo obrigatório. Selecione uma das opções disponibilizadas pelo sistema.                                                                                                    |  |
| Nova Janela                    | a Janela Campo obrigatório - Selecione uma das opções Sim ou Não.                                                                                                    |  |
| Indicador de Uso OLAP          | Campo obrigatório. Selecione uma das opções Ativo ou Inativo.                                                                                                    |  |
| Ponto de Entrada.              | Campo obrigatório. Selecione uma das opções Sim ou Não.                                                                                                    |  |
| Categoria da<br>Funcionalidade | Campo obrigatório. Informe o código da categoria da funcionalidade, ou<br>clique no botão R para selecionar a categoria desejada AQUI. O nome<br>será exibido no campo ao lado. Para apagá-lo, clique no botão S ao lado<br>do campo em exibição.                      |  |
| Dependências                   | Caso haja alguma dependência a cadastrar, clique no botão Adicionar e pesquise a funcionalidade dependente AQUI. Esta operação pode ser repetida várias vezes.<br>Caso deseje remover alguma dependência cadastrada, clique no botão (campo na tela: <b>Remover</b> ). |  |

Last update: 06/07/2018 ajuda:seguranca:manter\_funcionalidade https://www.gsan.com.br/doku.php?id=ajuda:seguranca:manter\_funcionalidade&rev=1530887161 update: 14:26

# Funcionalidade dos Botões

| Botão         | Descrição da Funcionalidade                                                                                  |
|---------------|----------------------------------------------------------------------------------------------------|
| $\mathbf{Q}$  | Ao clicar neste botão, o sistema permite consultar um dado na base de dados.                                 |
| ۲             | Ao clicar neste botão, o sistema apaga o conteúdo do campo em exibição.                                      |
| Adicionar     | Ao clicar neste botão, o sistema permite adicionar um ou mais itens de funcionalidades dependentes.          |
| Cancelar      | Ao clicar neste botão, o sistema cancela a operação e retorna à tela principal.                              |
| Filtrar       | Ao clicar neste botão, o sistema comanda a execução do filtro com base nos parâmetros informados.            |
| <b>I</b>      | Ao clicar neste botão, o sistema comanda geração do relatório das produções<br>cadastradas, conforme modelo. |
| Remover       | Ao clicar neste botão, o sistema remove o(s) item(ns) selecionado(s) da base de dados.                       |
| Voltar Filtro | Ao clicar neste botão, o sistema retorna à tela de filtro.                                                   |
| Voltar        | Ao clicar neste botão, o sistema volta à tela anterior.                                                      |
| Desfazer      | Ao clicar neste botão, o sistema desfaz o último procedimento realizado.                                     |
| Atualizar     | Ao clicar neste botão, o sistema comanda a atualização dos dados.                                            |

## Referências

### **Manter Funcionalidade**

## **Termos Principais**

### Acesso

### Segurança

Clique aqui para retornar ao Menu Principal do GSAN

From:

https://www.gsan.com.br/ - Base de Conhecimento de Gestão Comercial de Saneamento

Permanent link: https://www.gsan.com.br/doku.php?id=ajuda:seguranca:manter\_funcionalidade&rev=153088716

Last update: 06/07/2018 14:26

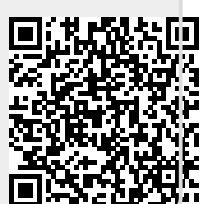

<sup>×</sup>